## LE SERVEUR DE SUPERVISION LIBRE - PART 4

Date: 22/01/2009 | Catégories: Nagios, Open-source, Reseau, Systeme | Tags: cacti, centreon, nagios, Open-source, supervision

Nous arrivons bientôt à la fin de l'installation de notre serveur de supervision. Avec Nagios et Centreon il est parfaitement opérationnel. Je trouve cependant qu'il manque encore à Centreon des fonctions de graphes évoluées. C'est pour cela que je propose d'ajouter sur notre bébé un serveur Cacti.

PART 1 - Installation du système d'exploitation GNU/Linux PART 2 - Installation de Nagios PART 3 - Installation de Centreon

PART 4 - Installation de Cacti

Quelques exemples de graphes:

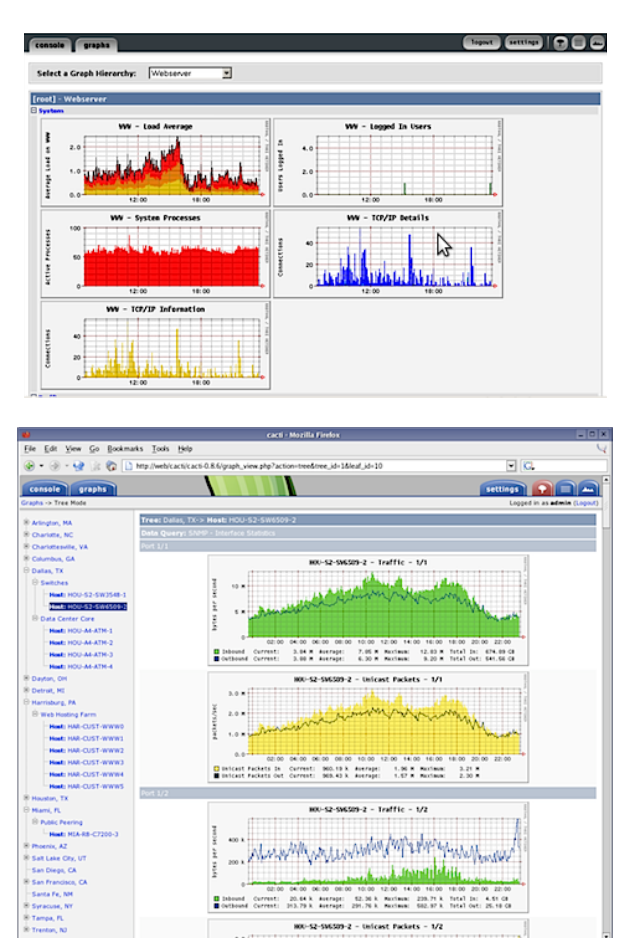

# INSTALLATION DE CACTI

La version de Cacti (0.8.7i) est disponible dans les repos apt d'Ubuntu, donc pas la peine de s'embêter pour l'installation (choisir Apache2 comme serveur Web utilisé puis laissé l'installer créer la base de donnée pour vous):

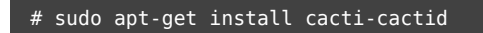

Les paramètres de la base de donnée dédiée à Cacti sont stockés dans le fichier /etc/cacti/debian.php.

```
$database_username='cacti';
$database_password='monmotdepasse';
$basepath='';
$database_default='cacti';
$database_hostname='';
$database_port='';
$database_port='';
```

Il faut ensuite se rendre sur l'interface Web:

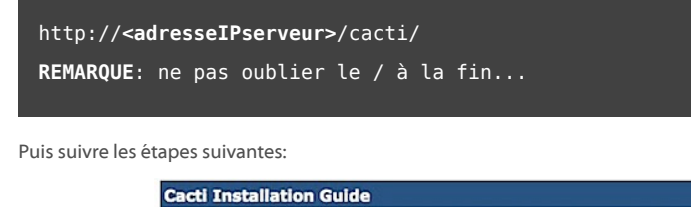

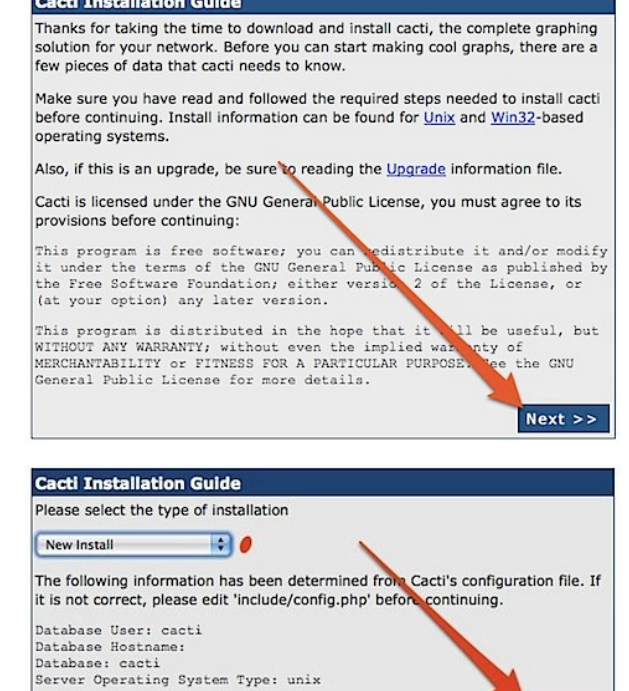

Next >>

Cacti Installation Guide Make sure all of these values are correct before continuing. [FOUND] RRDTool Binary Path: The path to the rrdtool binary. [OK: FILE FOUND] [COUND] PHP Binary Path: The path to your PHP binary file (may require a php recompile to get this file).
 [usr/bin/php
 [Ock: FILE FOUND] [FOUND] snmpwalk Binary Path: The path to your snmpwalk binary. [OK: FILE FOUND] [FOUND] snmpget Binary Path: The path to your snmpget binary. /usr/bin/snmpget [OK: FILE FOUND] [FOUND] snmpbulkwalk Binary Path: The path to your snmpbulkwalk binary /usr/bin/snmpbulkwal [OK: FILE FOUND] [FOUND] snmpgetnext Binary Path: The path to your snmpgetnext binary. /usr/bin/snmpgetnex [OK: FILE FOUND] [FOUND] Cacti Log File Path: The path to your Cacti log file. [OK: FILE FOUND] SMMP Utility Version: The type of SNMP you have installed. Required if you are using SNMP v2c or don't have embedded SNMP support in PHP. RRDTool Utility Version: The version of RRDTool that you RRDTool 1.2.x hollet NOTE: Once you click "Finish", all of your settings will be saved a database will be upgraded if this is an upgrade. You can change a settings on this screen at a later time by going to "Cacti Settings" Cacti. f the Finish

Une bannière d'authentification devrait apparaître. Le login/password par défaut est admin/admin.

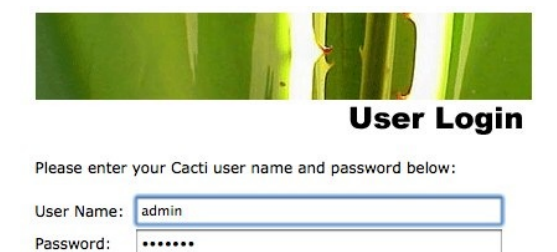

Vous voilà sur l'interface d'administration de cacti.

Login

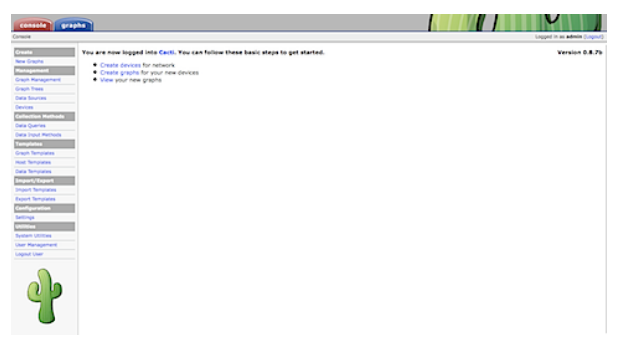

Il faut maintenant configurer le logiciel pour savoir comment le polling va être fait (quand et comment cacti va chercher les informations pour faire ses graphes). On va dans le menu Configuration Setting/Poller puis on sélectionne **Spine** comme type de polling:

| ti Settings  | 1                                                                                                    | 2                                     | Logged in as |
|--------------|----------------------------------------------------------------------------------------------------|---------------------------------------|--------------|
|              | General Paths Poller perception Visual Authentication<br>Certifications (Poller)                                                           | 3                                     |              |
| ment         | India                                                                                                    |                                       |              |
|              | If you wish to stop the poling process, uncheck this box.                                                                                  | M twose                               |              |
|              | Puller Type                                                                                                    |                                       |              |
|              | The polier type to use. This setting will take effect at next poling interval.                                                             |                                       |              |
| and a second | Pather Internal<br>The antine internal in one. This setting will affert have often only are checked and undered.                           | Every 5 Minutes                       |              |
|              | fine fatered                                                                                                    |                                       |              |
| 0008         | The own interval in use. Nou need to set this setting to the interval that your own or acheouted task is                                   | dency 5 Minutes d                     |              |
|              | currently running.                                                                                                    |                                       |              |
| -            | Maximum Concurrent Poller Processes                                                                                                    |                                       |              |
|              | performance. Performance improvements in spine are bed resolved with the Dreads parameter                                                  |                                       |              |
|              | Spine Specific Execution Personators                                                                                                    |                                       |              |
| -            | Hanimum Throads per Frances                                                                                                    |                                       |              |
| 108          | The maximum threads allowed per process. Using a higher number when using Spine will improve                                               | 3                                     |              |
| -            | performance.                                                                                                    |                                       |              |
|              | Number of FoF Script Servers<br>The number of concerned active servers rescanses in our per finite entrance. Settings between 1 and 10 are |                                       |              |
|              | accepted. This parameter will help if you are running several threads and script server scripts.                                           |                                       |              |
| -            | Boript and Boript Berver Timeset Value                                                                                                    | 28                                    |              |
| 1            | The maximum time that Calit will wait on a script to complete. This timeout value is in seconds                                            |                                       |              |
|              | The Maximum SAMP 010's Per SAMP Get Request                                                                                                | Tab.                                  |              |
|              | performance over size links. The maximum value is 60 002%.                                                                                 |                                       |              |
|              | ant Analability Settings                                                                                                    |                                       |              |
| ŀ            | De end Hunt Detection                                                                                                    | 100                                   |              |
|              | The stand Carli will use to determine if a host is available for poling.                                                                   | 0.00                                  |              |
|              | The Low                                                                                                    |                                       |              |
|              | The type of programmer to serve                                                                                                    | UDP Prog. 1                           |              |
|              | BOTE: JOHP requires that a set Service ID have nex privilages in Unix.                                                                     | 4                                     |              |
|              | Prog Post                                                                                                    | [**                                   | 5            |
|              | large considering and the state but have a consist in support to a set but it                                                              |                                       | 1            |
|              | Ping Timenut Value                                                                                                    |                                       | 1            |
|              | The timeout value to use for host IOHP and UOP pinging. This host SMMP timeout value applies for SMMP                                      | 400                                   | <b>\</b>     |
|              | hade .                                                                                                    |                                       | 1            |
|              | The number of times Casti will attempt to ping a heat before failing.                                                                      | 9                                     |              |
|              | Hard Up/Down Bettings                                                                                                    |                                       | -            |
|              | Palure Caust                                                                                                    |                                       |              |
|              | The number of poling intervals a host must be down before logging an error and reporting host as down.                                     | 4                                     |              |
|              | Recovery Count                                                                                                    |                                       |              |
|              | The number of poling intervers a heat must remain up before returning heat to an up status and issuing a                                   | 2 2 2 2 2 2 2 2 2 2 2 2 2 2 2 2 2 2 2 |              |
|              |                                                                                                    |                                       |              |

Et voilà, au bout de 15 minutes, vous devriez voir les premiers courbes dans l'onglet Graphs. Je vous laisse lire le manuel pour entrer de nouveaux graphes dans votre configuration.

### INTÉGRATION DE CACTI DANS NAGIOS

Le but est d'ajouter automatiquement un lien vers Cacti depuis l'interface Web de Nagios. Il suffit donc juste de cliquer sur un bouton (Ref) ) pour être redirigé automatiquement vers la page correspondante au host en question dans Cacti.

Nous allons pour cela utiliser un scipt PHP nommé CactiPlug (téléchargeable ici).

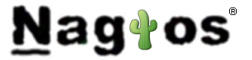

#### Installation de cactiPlug.php

L'installation donnée ci-dessous a été validé avec Nagios 3.06 et Cacti 0.8.7b.

Il faut suivre les étapes suivantes:

- # tar zxvf cactiplug-0.2.tgz
- # mv cactiplug /usr/local/nagios/share
- # chown -R nagios:nagios /usr/local/nagios/share/cactiplug

Ensuite il faut configurer Nagios pour qu'il prenne en compte le plugin. Le plus simple est d'ajouter la ligne suivante dans le template generic\_host du fichier template.cfg (voir ici vous êtes perdu dans les fichiers de conf de Nagios).

| define host{                                                |
|-------------------------------------------------------------|
| name generic-host                                           |
| notifications_enabled 1                                     |
| event_handler_enabled 1                                     |
| flap_detection_enabled 1                                    |
| failure_prediction_enabled 1                                |
| process_perf_data 1                                         |
| retain_status_information 1                                 |
| retain_nonstatus_information 1                              |
| notification_period 24×7                                    |
| register 0                                                  |
| action_url /nagios/cactiplug/cactiplug.php?ip=\$HOSTADDRESS |
| }                                                           |
|                                                             |

Si vous utilisez Centreon, cette action peut être faite via le menu Configuration / Hosts / Host Extended infos:

Action URL: /nagios/cactiplug/cactiplug.php?ip=\$HOSTADDRESS

| Hosts                         | Commands   Notifications   Naglo            | s Centreon                    |  |
|-------------------------------|---------------------------------------------|-------------------------------|--|
| >> Hosts                      | 39 Configuration 3 al-freewallt 2           |                               |  |
| Hosts Group                   | Host Configuration Relations Data Processin | 2 Host Extended Infog         |  |
|                               | Modify a Host Extended Info                 | - 3                           |  |
|                               | N Nagios                                    |                               |  |
|                               | URL                                         |                               |  |
| <ul> <li>Connected</li> </ul> | Notes                                       | 4                             |  |
| admin a                       | Action URL                                  | plantplug php?p=\$HOSTADORESS |  |
|                               | loon                                        | -                             |  |
|                               | Alt icon                                    |                               |  |
|                               | VRML Image                                  | -                             |  |
|                               | Nagios Status Map Image                     | 1                             |  |
|                               | Nagios 2d Coords                            | 5                             |  |
|                               | Nagios 3d Coords                            |                               |  |
|                               | Additional Information                      |                               |  |
|                               | Status                                      | Cenabled Obisabled            |  |
|                               | Comments                                    |                               |  |

#### Configuration du plugin

La dernière étape consiste à éditer le fichier /usr/local/nagios/share/cactiplug/cactiplug.php afin d'y saisir les informations relatives à votre base de données Cacti (host, nom de la base, login et password).

Ensuite, il ne reste plus qu'a relancer Nagios:

### # sudo /etc/init.d/nagios restart

### CONCLUSION

Et voilà pour la fin de cette série de billets sur l'installation d'un serveur de supervision libre. Nous aurons l'occasion de l'amèliorer dans les prochaines semaines. Pour cela, n'oubliez par de vous abonnez au blog pour ne rien louper 🚇

Des questions sur ce billet ? Poser les directement sur le forum du blog de Nicolargo.